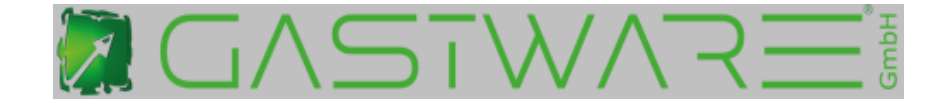

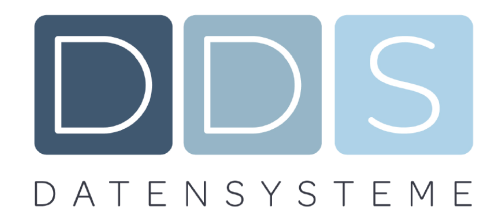

## Umstellung reduzierte Steuersätze auf normaler Steuersatz für Speisen

### im Haus ab dem ab 01.01.2024

melden Sie sich mit dem Chefschlüssel an und gehen auf den Punkt Artikel

| astware 🖉  |         |             |            |   |  |  |  |  |  |
|------------|---------|-------------|------------|---|--|--|--|--|--|
| Stammdaten | Artikel | Mitarbeiter | Auswertung |   |  |  |  |  |  |
| 0          | 3       | - 25        | -          | 4 |  |  |  |  |  |

#### Dort gehen Sie bitte zum Punkt Artikel

| Sortieren / Suchen     |               |                 |     |           |               | Artikelstatus           |                     |  |  |
|------------------------|---------------|-----------------|-----|-----------|---------------|-------------------------|---------------------|--|--|
| Warengruppe Sortier    | en 🗌 exakte ( | Übereinstimmung | Su  | richen Ta | area a statur |                         | <b>U</b><br>Jegeben |  |  |
| Bezeichnung            |               | Warengruppe     | PLU | Preis pro | MwSt. a. H.   | MwSt. i. H.             | PA^                 |  |  |
| Consomme vom Weiderind | Vors          | peisen          |     |           | 7 % (2)       | <mark>7 % (</mark> 2)   |                     |  |  |
| gebeizter Lachs        | Vors          | peisen          |     |           | 7 % (2)       | <mark>7 % (</mark> 2)   |                     |  |  |
| gebratener Pulpo       | Vors          | peisen          |     |           | 7 % (2)       | <mark>- 7 % (</mark> 2) |                     |  |  |
| geeiste                |               | itan            |     |           | 26 (2)        |                         |                     |  |  |

#### Wählen Sie den ersten Speiseartikel durch antippen aus das Fenster wechselt nun:

| Xerwerfen            |         | O<br>Zurück       | Vor       | S<br>Etiket  | t        | Uöschen            | Kopieren   | Loo<br>Artikel Ne  | eu Sp(                       | <b>Li</b><br>eichem | ✓<br>Ende |
|----------------------|---------|-------------------|-----------|--------------|----------|--------------------|------------|--------------------|------------------------------|---------------------|-----------|
| Übersicht            | Details | Beilage           | engruppen | Schankanlage | Einkaufs | artikel / Rezeptur | Artikelrei | henfolge           |                              |                     |           |
| Artikel<br>Bezeichnu | ng:     | Consomme          | vom Weide | erind        |          | MwSt. Satz         | Fibukonto  |                    | Ausgabe                      | Anzeige in V        | VG        |
| Kundendis            | play:   | Consomme vom Rind |           |              |          | im Haus:           | 7,00 %     | <mark>(2)</mark> ∼ | Bestelloon 1                 | 1 wie WG            | ~         |
| Warengru             | ope:    | Vorspeisen        |           |              | ~        | auber Haus:        | 7,00 %     | (2) 🚩              | Bestellbon 1<br>Bestellbon 2 | wie WG<br>wie WG    | <u> </u>  |

Bei allen Speiseartikeln die MWST i.H. auf 19% ändern (Feld mit Finger antippen)

Mit dem Button Zurück oder Vor könne Sie direkt zum nächsten Artikel gelangen

Mit dem Button Übersicht gelangen Sie zur Artikelübersicht .

Überprüfen Sie alle Artikel das die MWST im Haus auf 19% abgeändert ist.

Die Programmierung verlassen Sie mit dem Button Ende

# Nun müssten bei Rechnungen welche Speisen enthalten diese wieder mit 19% versteuert werden.